# Manual Acceso a V Iex

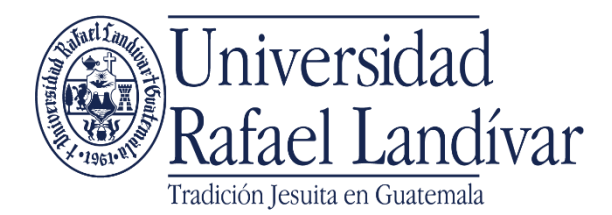

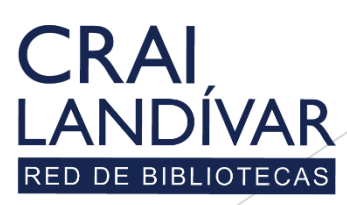

Centro de recursos para el aprendizaje y la investigación

# Qué es vLex

Vlex es una base de datos que integra más de 11 millones de documentos a texto completo acerca de legislación, códigos y reglamentos, libros, revistas y periódicos nacionales e internacionales. Así como jurisprudencia, tratados, formularios y contratos.

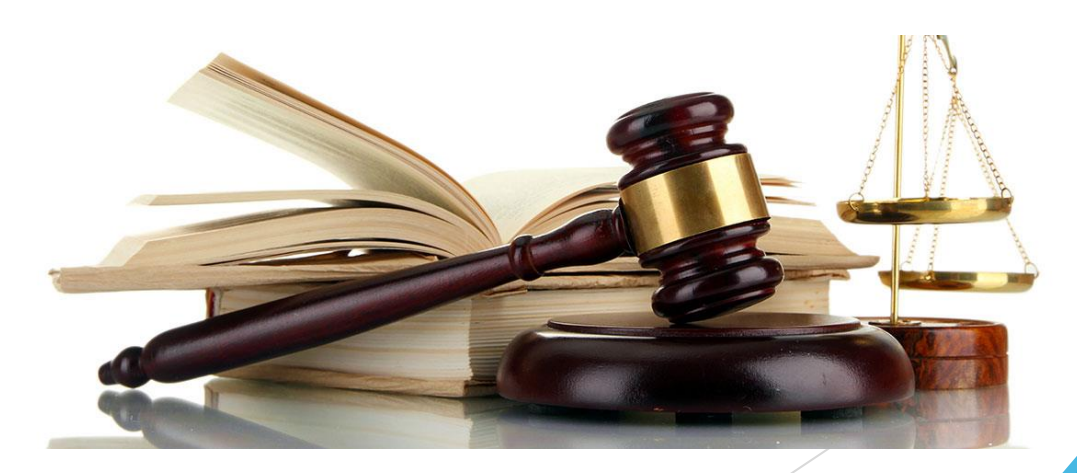

# **Caracteristicas Vlex**

- Base especializada para las facultades de Ciencias Jurídicas y Ciencias Políticas.
- Diversidad de idiomas pero, tiene la opción de traducir al español.
- Contiene varios tipos de recursos: legislación, códigos, reglamentos, revistas, libros, entre otros.
- No es obligatorio crear un usuario, a menos que desee personalizar los documentos y guardarlos.

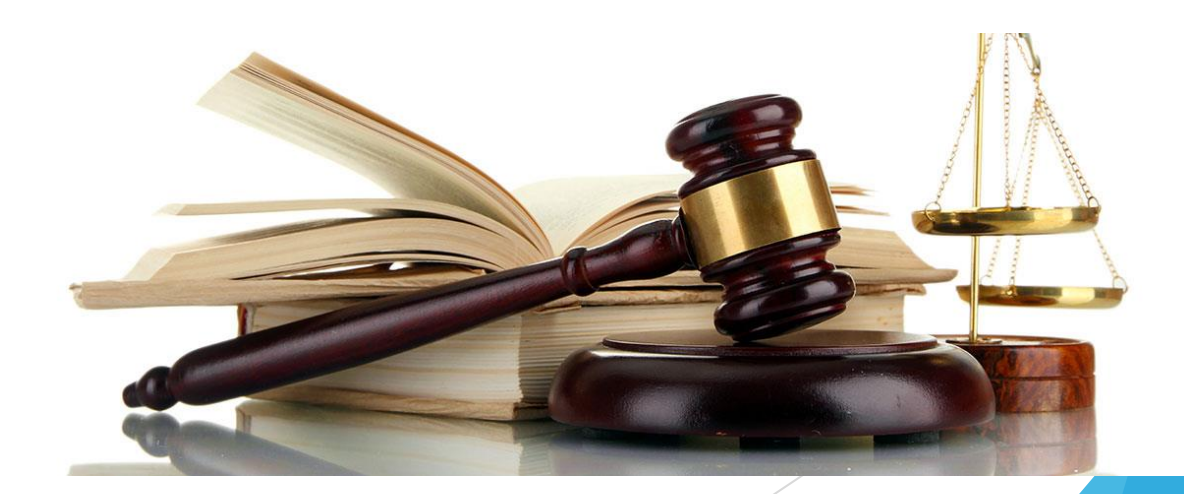

# Ingresar al portal de la Universidad Rafael Landívar:

# www.url.edu.gt

#### Clic en Biblioteca

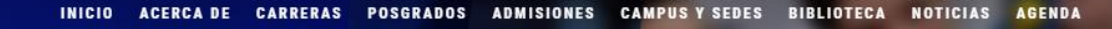

Q INGRESAR

🐛 (502) 2426 2626 😭 🍠 🖸 🕞

#### Exámenes de admisión Campus Central

Fecha para iniciar en 2021 Martes 19 y jueves 21 de enero a las 9:00 horas.

Universidad Rafael Landívar

Licenciatura en Medicina: Cierre de cupo 2021

<

Licenciaturas: Q 300
Técnicos y diplomados: Q 150

#### MÁS INFORMACIÓN

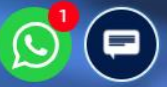

## Clic en Bases en línea

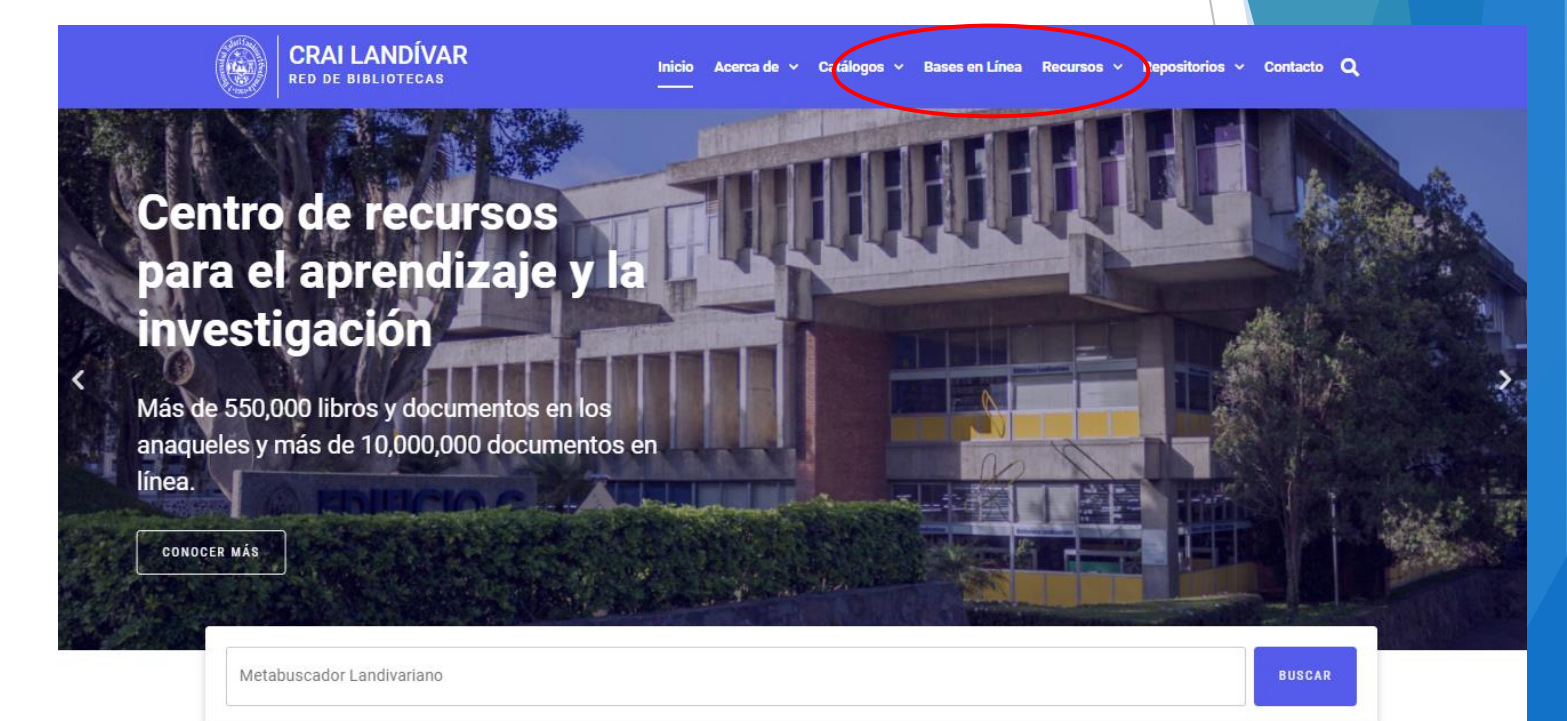

#### Novedades

0

### Buscar Ciencias Jurídicas y Sociales

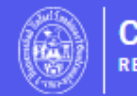

CRAI LANDÍVAR

Inicio Acerca de 🗸 Catálogos 🗸 Bases en Línea Recursos 🗸 Repositorios 🗸 Contacto Q

## Facultad de Ciencias Jurídicas y Sociales

#### FILTRAR POR FACULTAD

Ver todos

Facultad de Arquitectura y Diseño

Facultad de Ciencias Ambientales y Agrícolas

Facultad de Ciencias de la Salud

Facultad de Ciencias Económicas y Empresariales

Facultad de Ciencias Jurídicas y Sociales

#### vlex

vLex

vLex Global ofrece legislación refundida nacional/federal y jurisprudencia completa de Tribunales Superiores de más de 20 países y más de 1,000 

#### Goali

Revistas y libros en línea para Ciencias Jurídicas.

#### EBSCOhost

#### EBSCO Host

Revistas en línea y servicios multimedia, contenidos revisados por pares de prestigiosas Universidades del mundo.

## Buscar vLex y dar clic en ingresar desde casa

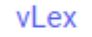

vLex Global ofrece legislación refundida nacional/federal y jurisprudencia completa de Tribunales Superiores de más de 20 países y más de 1,000 editoriales.

vlex

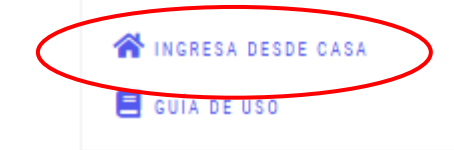

### Ingresar tu usuario y contraseña y dar clic en ingresar

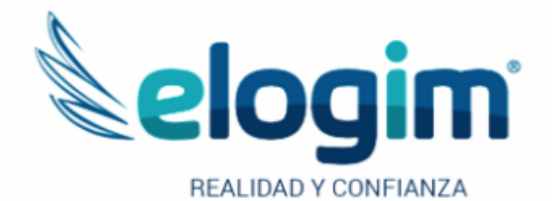

Si no funciona tu acceso, debes enviarnos un correo a ubiblioteca@url.edu.gt con el asunto Acceso vLex, en donde nos debes indicar: tu nombre completo y tu número de carnet Jsuario

Contraseña

#### Ingresar

Si tuviste problemas de acceso escribe a la Biblioteca Landivariana (ubiblioteca@url.edu.gt) enviando los siguientes datos: \*Nombre completo \*Número de carnet (estudiantes) o código (docentes o personal administrativo)

## Realice sus búsquedas con vLex

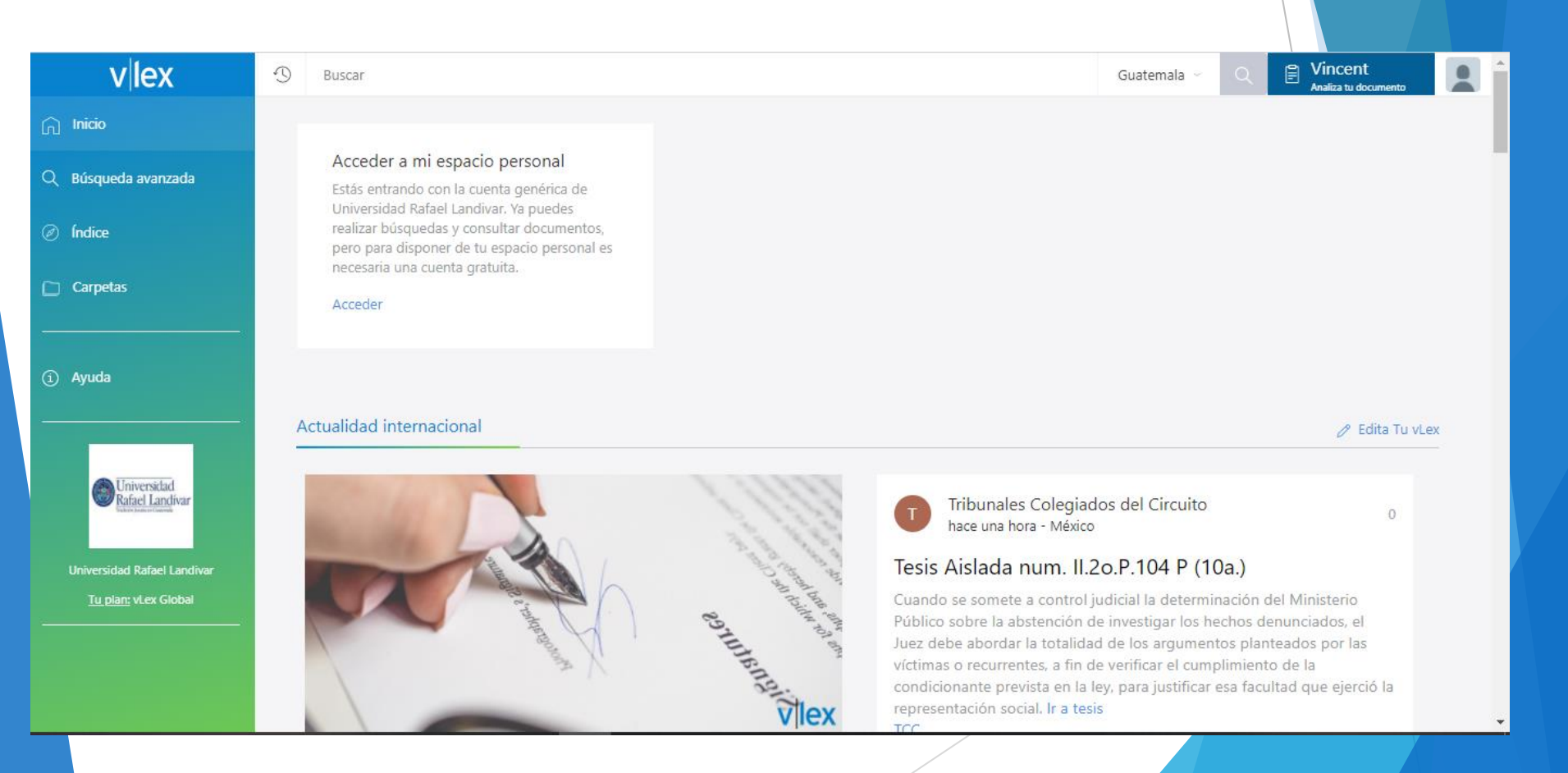

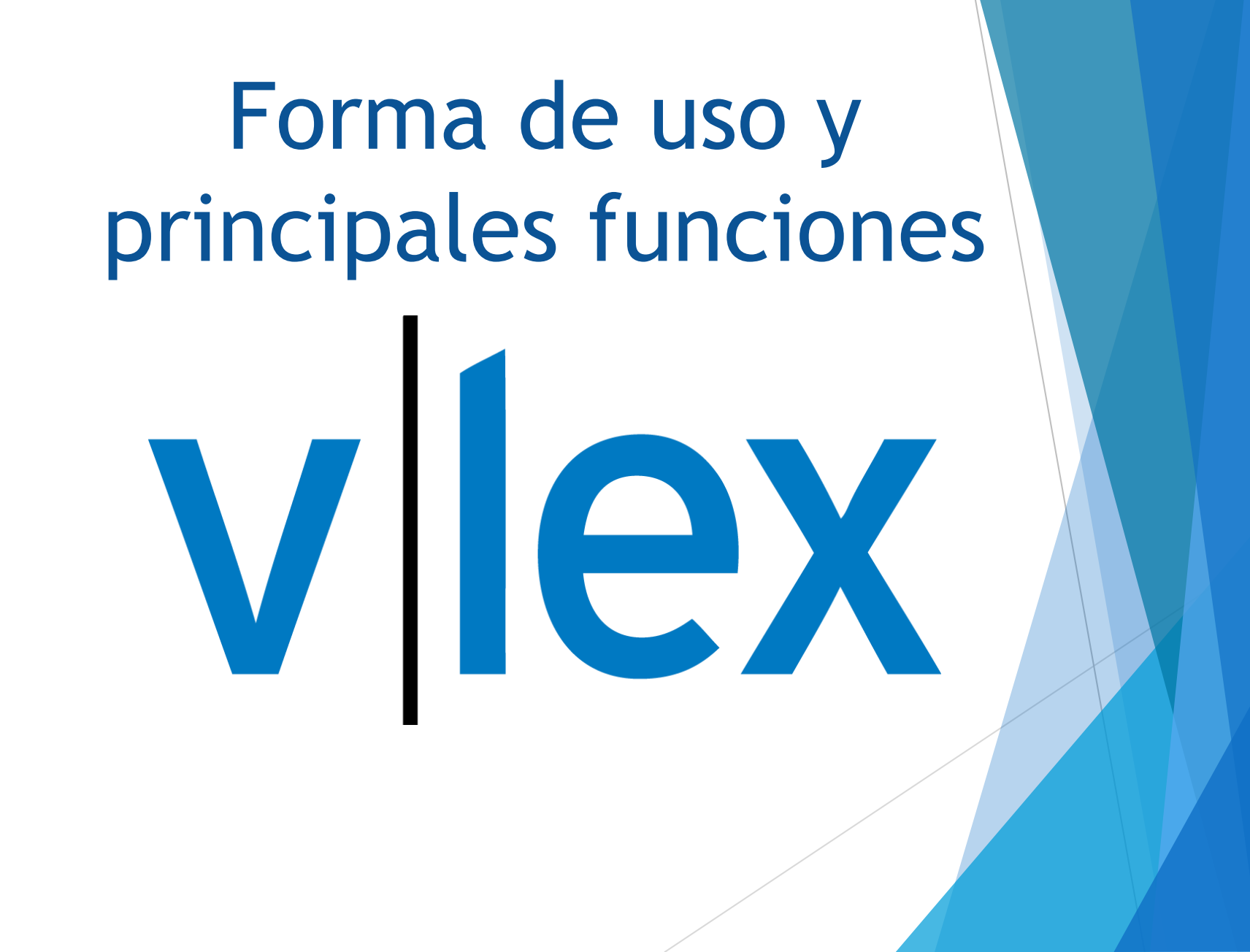

# Pagina principal vLex

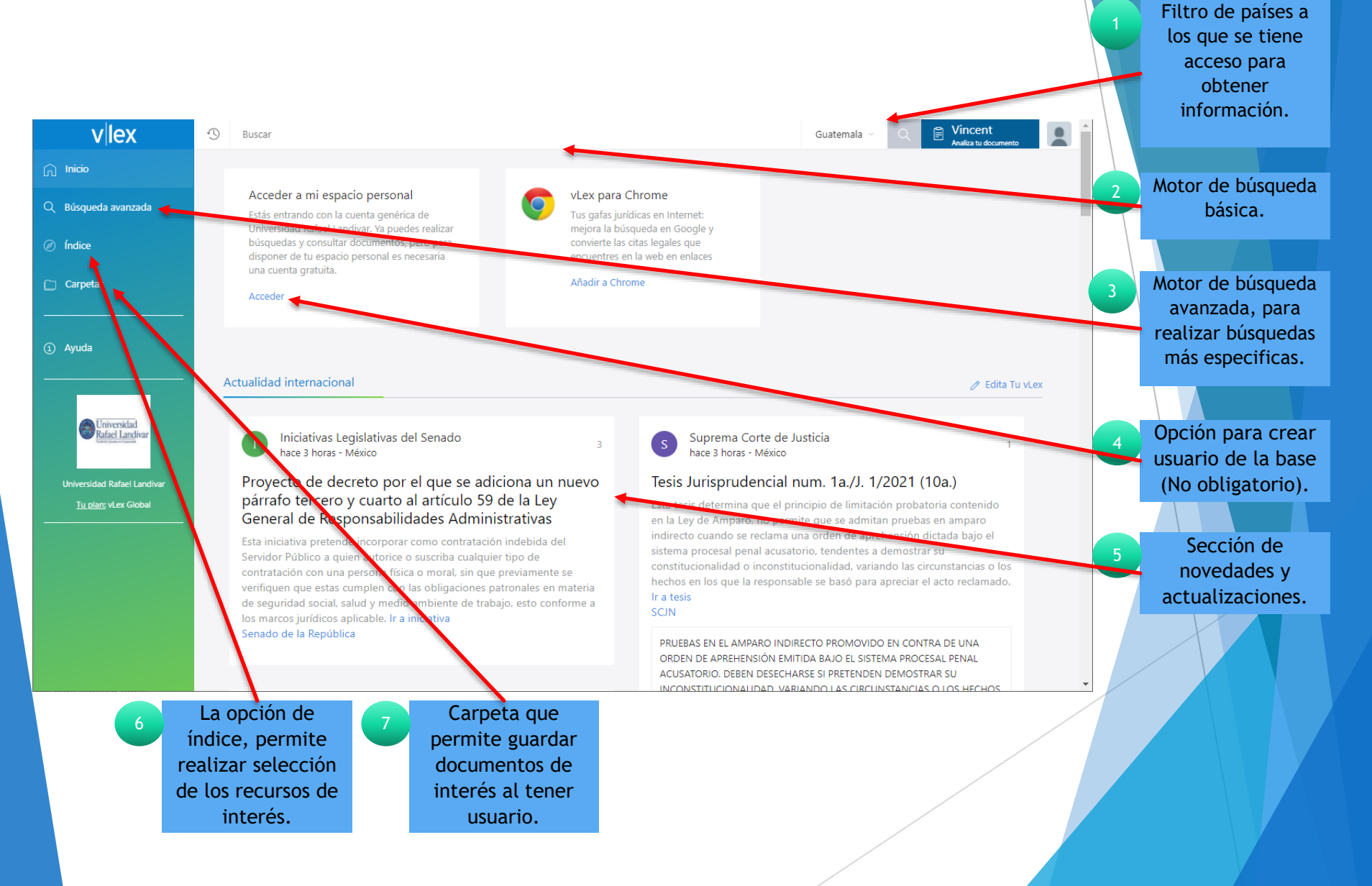

# Creación de usuario

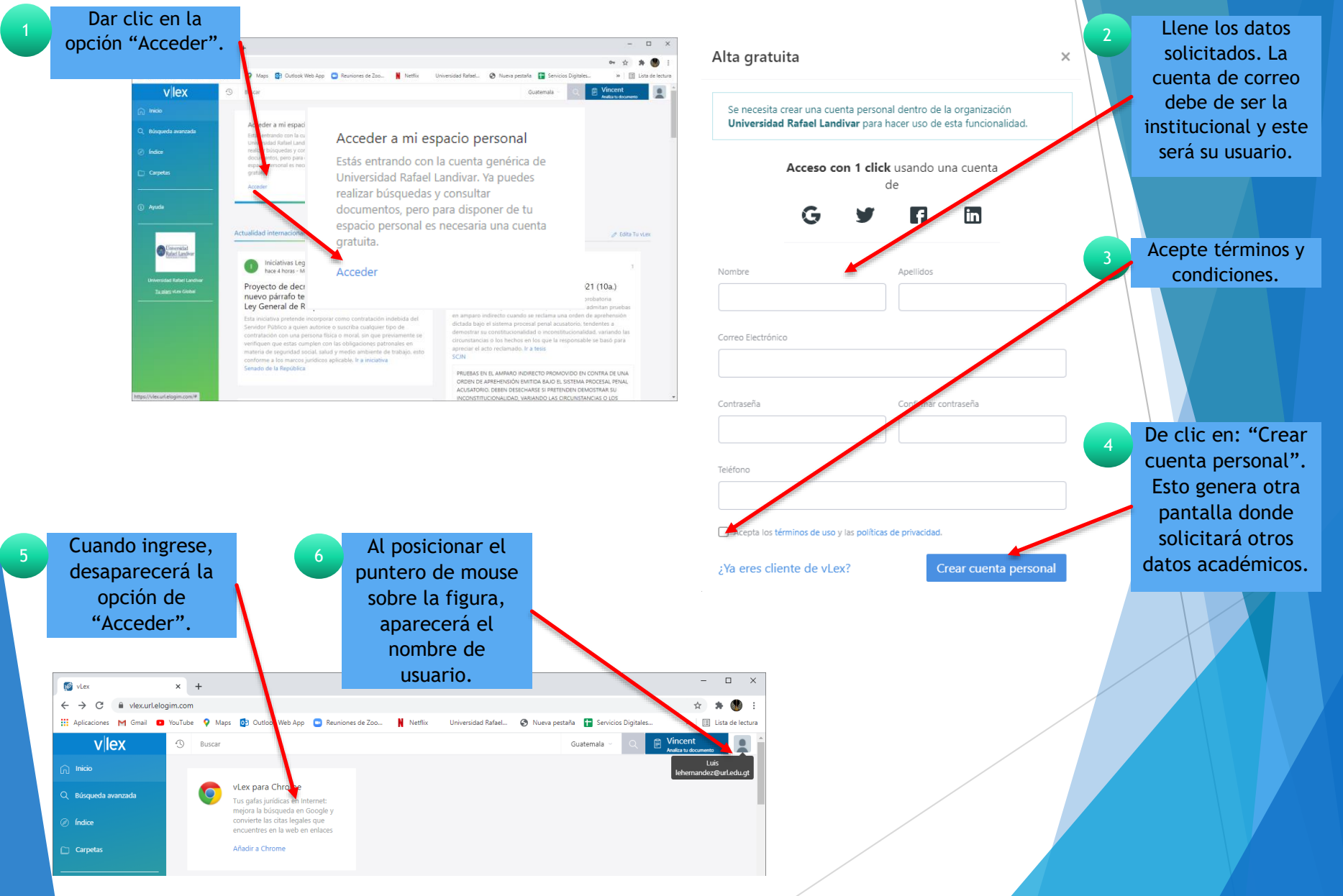

## Beneficios de crear usuario en vLex

- Personalización del recursos vLex.
- Personalización de documentos de interés.
- Guardar documentos de interés.

OSTOS

BENEFICIC

- Creación de estantería que permite la creación de carpetas a criterio del usuario.
- Alertas de novedades de documentos de interés por medio de su cuenta de correo.

## Búsqueda básica de material

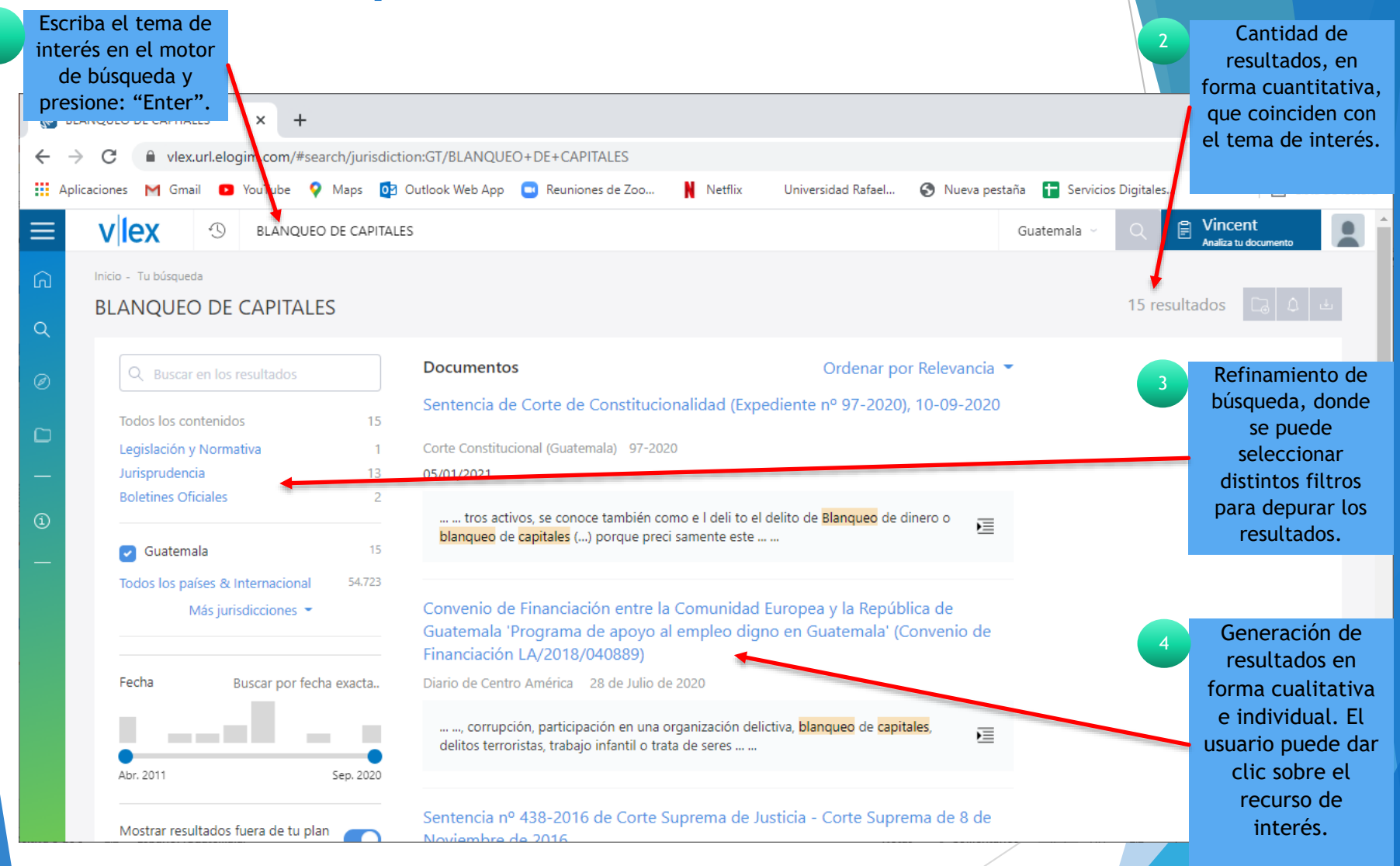

# Búsqueda avanzada de material

|   | vLe:                | ×                      |               | × -                                                        | +                      |            |                       |                 |           |                         |                              |                  | -                               |                  |
|---|---------------------|------------------------|---------------|------------------------------------------------------------|------------------------|------------|-----------------------|-----------------|-----------|-------------------------|------------------------------|------------------|---------------------------------|------------------|
| 1 | Seleccione          | C                      | vlex.url.elog | im.com/#WW/search-advanced/jurisdiction:GT/Lavado+activos! |                        |            |                       |                 |           | <b>0-</b> ☆             | 🗯 🕚 🗄                        |                  |                                 |                  |
|   | "Busqueda           | tiones                 | M Gmail 🛛 🖸   | YouTube                                                    | 💡 Maps 🔯 Outlool       | Web App    | 💽 Reuniones de Z      | oo N Ne         | etflix    | Universidad Rafael      | 🔇 Nueva pestaña              |                  | » 🗄                             | Lista de lectura |
|   | avanzada"           | vle                    | x             | Ð                                                          |                        |            |                       |                 |           |                         |                              |                  | Vincent<br>Analiza tu documento |                  |
|   | لى mic              | uo                     |               | Búso                                                       | queda avanzada         |            |                       |                 |           |                         |                              |                  |                                 |                  |
| 2 | Puede seleccionar   | squeda avai            | nzada 📥       |                                                            | Buscar en              |            |                       |                 |           |                         |                              |                  |                                 |                  |
|   | las jurisdicciones  |                        |               |                                                            | 🕑 Guatemala            |            |                       |                 |           |                         |                              |                  |                                 |                  |
|   | de los países de    | tas                    |               | _                                                          | Más jurisdicciones 👻   | Buscar     | en Todos los países 8 | Internacional   |           |                         |                              |                  |                                 |                  |
|   | interés, o          | _                      |               |                                                            |                        |            |                       |                 |           |                         |                              |                  |                                 |                  |
|   | únicamente dejar    |                        |               |                                                            | Contenidos             |            |                       |                 |           |                         |                              |                  |                                 |                  |
|   | la opción local.    | э                      |               |                                                            |                        |            |                       |                 |           |                         |                              |                  |                                 |                  |
|   |                     |                        |               |                                                            | Todos los contenidos   | Legisla    | ición y Normativa     | Jurisprudencia  | Libr      | ros y Revistas Blog     | gs Iniciativas Legis         | lativas Noticia  | IS                              |                  |
|   |                     |                        |               |                                                            | Normatividad Bole      | ines Ofici | iales                 |                 |           |                         |                              |                  |                                 |                  |
| 3 | Escoja el tipo de   | Universid<br>Rafael La | lad<br>ndivar |                                                            |                        |            |                       |                 |           |                         |                              |                  |                                 |                  |
|   | contenido o tipo de |                        |               |                                                            | Delehara               |            |                       | in an de briene |           |                         | la a d'annia an dia la Canad | - d- d           | Quality in the                  |                  |
|   | documentos que      | idad Rafae             | el Landivar   |                                                            | Palabras               |            | Iraducir terr         | ninos de busqu  | ieda - Mi | ostrar resultados con l | los terminos de busqu        | eda traducidos a | Cualquier idioma                |                  |
|   | necesita.           | <u>olan:</u> vLex (    | Global        |                                                            | Todas las palabras     |            |                       |                 |           |                         |                              |                  | Català<br>Deutsch               |                  |
|   |                     |                        |               | 2                                                          |                        |            |                       |                 |           |                         |                              |                  | English<br>Español              |                  |
|   | Escriba el tema de  |                        |               |                                                            | La frase exacta        |            |                       |                 |           |                         |                              |                  | Français<br>Galego              |                  |
| 4 | intorés Al tonorlo  |                        |               |                                                            | Las palabras sorsa     |            |                       |                 |           |                         |                              |                  | Italiano<br>Nederlands          |                  |
|   | nueles. At tenerto  |                        |               |                                                            | Las palabras cerca     |            |                       |                 |           |                         |                              |                  | Português<br>Português (Brasil) |                  |
|   | puede traducii      | /                      |               |                                                            | Alguna de las palabra: |            |                       |                 |           |                         |                              |                  | Svenska<br>русский              |                  |
|   |                     | -                      |               |                                                            | Nienung de les gelete  |            |                       |                 |           |                         |                              |                  | 中文(简体)                          |                  |
|   | busqueda para       |                        |               |                                                            | Ninguna de las palabr  | 15         |                       |                 |           |                         |                              | L                |                                 |                  |
|   | generar mas         |                        |               |                                                            | Fecha                  |            |                       |                 |           |                         |                              |                  | ~                               |                  |
|   | resultados en       |                        |               |                                                            |                        |            |                       |                 |           |                         |                              |                  |                                 |                  |
|   | diversos idiomas.   |                        |               |                                                            | Id. Documento vLex     |            |                       |                 |           |                         |                              |                  |                                 |                  |
|   | Llene los demás     |                        |               |                                                            |                        |            |                       |                 |           |                         |                              |                  |                                 |                  |
|   | campos a criterio v |                        |               |                                                            |                        |            |                       |                 |           |                         | Busc                         | ar 🛆 Guard       | lar como una alerta             |                  |
|   | luego de clic en    | 4                      |               |                                                            |                        |            |                       |                 |           |                         |                              |                  |                                 |                  |
|   | "Buscar".           |                        |               |                                                            |                        |            |                       |                 |           |                         |                              |                  |                                 |                  |
|   |                     |                        |               |                                                            |                        |            |                       |                 |           |                         |                              |                  |                                 |                  |

# Generación de resultados

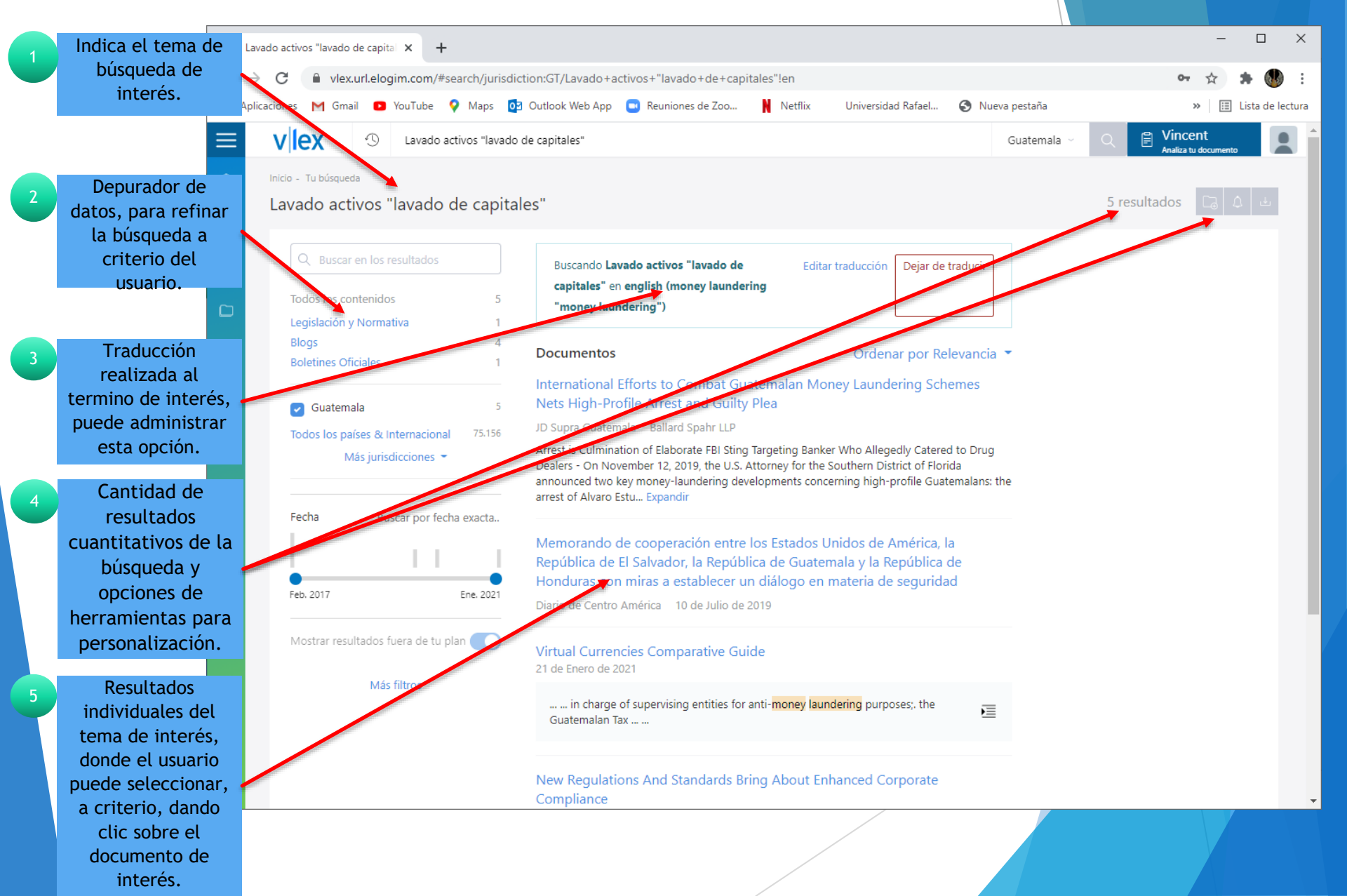

# Consulta de documentos

| 1 | documento                                         | ational Efforts to Combat G 🗙 🕂                                                                                                    |                                                                                       | - 🗆 X                                            |
|---|---------------------------------------------------|----------------------------------------------------------------------------------------------------|---------------------------------------------------------------------------------------|--------------------------------------------------|
|   | seleccionado.                                     | vlex.url.elogim.com/#search/jurisdiction:GT/lavado+activos+%5Blavado+de+capitales%5Dlen/WW/vid/8270276                                                                                                    | 653                                                                                   | 🕶 🚖 🌲 🐠 🗄                                        |
|   | Aplic                                             | aciones 🕅 Gmail 💶 YouTube ♀ Maps 📴 Outlook Web App 📼 Reuniones de Zoo N Netflix 🛛 Universidad Rafae                                                                                                    | el 🔇 Nueva pestaña                                                                    | » 🔝 Lista de lectura                             |
| 2 | Herramientas a<br>disposición del<br>usuario para | VIEX C - Buscar                                                                                                    | Guatemala ~                                                                           | Q Princent Analiza tu documento                  |
|   | personalizar<br>documentos.                       | Plea                                                                                                    | one Arrest and Guilt                                                                  | y<br>☆ [] () () () () () () () () () () () () () |
|   | Si el documento se                                | Q Documento                                                                                                    |                                                                                       | Herramientas:                                    |
| 3 | encuentra en otro                                 |                                                                                                    |                                                                                       | 1. Guardar en favorito.                          |
|   | idioma, se puede                                  | Buscar en el documento Traducción automática:                                                                                                    |                                                                                       | 2. Añadir a la carpeta.                          |
|   | traducir al español.                              | JD Supra Guatemala ¿Traducir documentos de <b>English</b> a <b>Español</b> ?                                                                                                    |                                                                                       | 3 Imprimir                                       |
|   | Û                                                 | Solo esta vez Siempre Nunca                                                                                                    |                                                                                       | 4                                                |
| 4 | Información                                       |                                                                                                    |                                                                                       | 4. compartir.                                    |
|   | bibliogràfica del                                 | Autor: Mary Treanor Fecha de publicación: 21 No                                                                                                    | ov 2019                                                                               | 5. Descargar en PDF.                             |
|   | documento. Al dar                                 | Ballard Spahr LLP     Firma: Ballard Spahr LLP                                                                                                    |                                                                                       |                                                  |
|   | vinculo arroia más                                | International Efforts to     Combat Guatemalan                                                                                                    |                                                                                       |                                                  |
|   | datos.                                            | Money Laundering<br>Arrest is Culmina<br>El comunicado de prensa del gobierno, junto con los                                                                                                    | s documentos de acusació                                                              | n que se                                         |
|   |                                                   | Profile Arrest and Guilty<br>Plea<br>November 12, 20<br>Iaundering devel<br>Bustamante, the<br>Distribution of the state of the state of | stratégica de Guatemala pa<br>s de dinero. Estos desarrol<br>ternacional que a menudo | ara los<br>llos también<br>se requiere           |
| 5 | Contenido del                                     | of Manuel Anton<br>FBI and DEA sting para erradicar y enjuiciar ambos crímenes; y (2) la v                                                                                                    | voluntad de Estado <u>s Unid</u>                                                      | os de enjuiciar                                  |
| Ý | documento en                                      | a los presuntos malos actores que abusan del sistem                                                                                                    | na financiero, sobre los cua                                                          | ales hemos                                       |
|   | formato web.                                      | Arrest is escrito aquí en un blog.                                                                                                    |                                                                                       |                                                  |
|   |                                                   | Targetin, Importanta Marca   Nota gica de G                                                                                                    | Juatemala pare                                                                        | a las                                            |
| 6 | Al marcar con el                                  | Dealers organizaciones de narcotráfi                                                                                                    | co de Centro y                                                                        |                                                  |
|   | mouse, se puede                                   | On November 12 Sudamérica                                                                                                    |                                                                                       |                                                  |
|   | subrayar y colocar                                | two key money-<br>of Alvaro Estuar Desde al menos ya en 2013, el FBI y la DEA han llev                                                                                                    | vado a cabo numerosas y e                                                             | xtensas                                          |
|   | notas.                                            | unsealing of a case against and guilty plea of Manuel Antonio Baldizon                                                                                                    | Mendez, a former                                                                      | •                                                |
|   |                                                   |                                                                                                    |                                                                                       |                                                  |

# Búsqueda de leyes de Guatemala

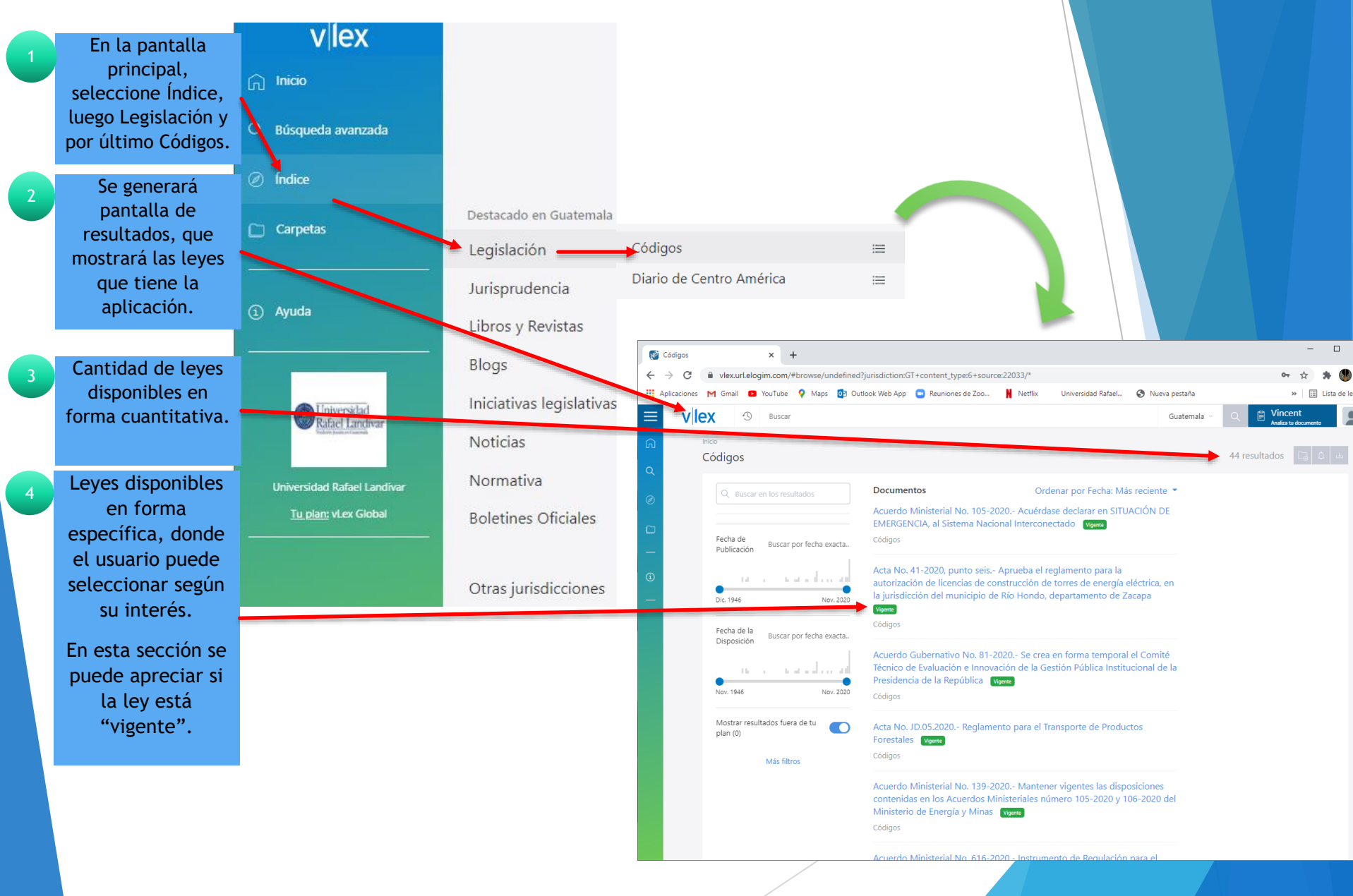

# Búsqueda de leyes en Guatemala

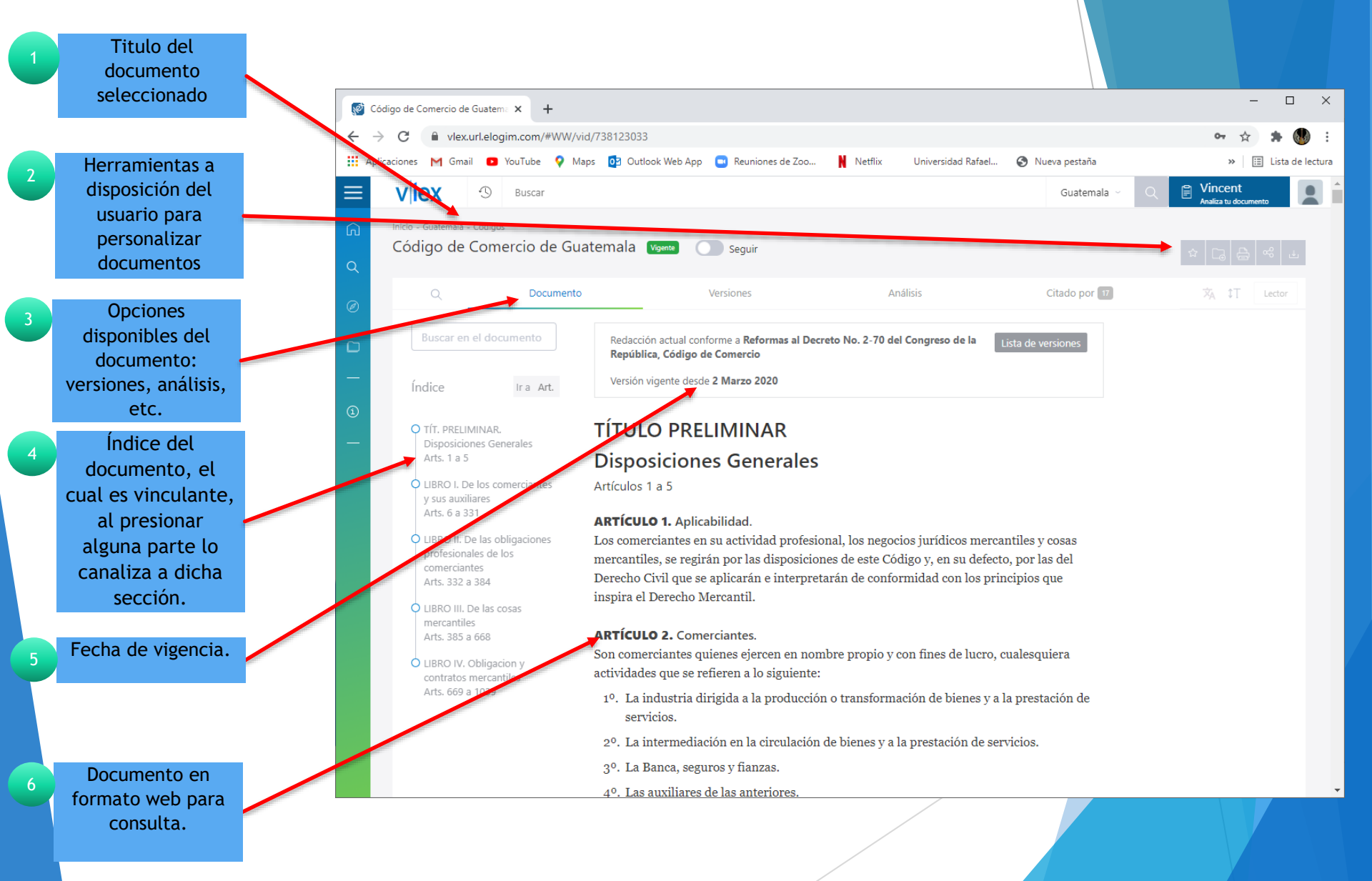

## Búsqueda de Diario Oficial de Guatemala

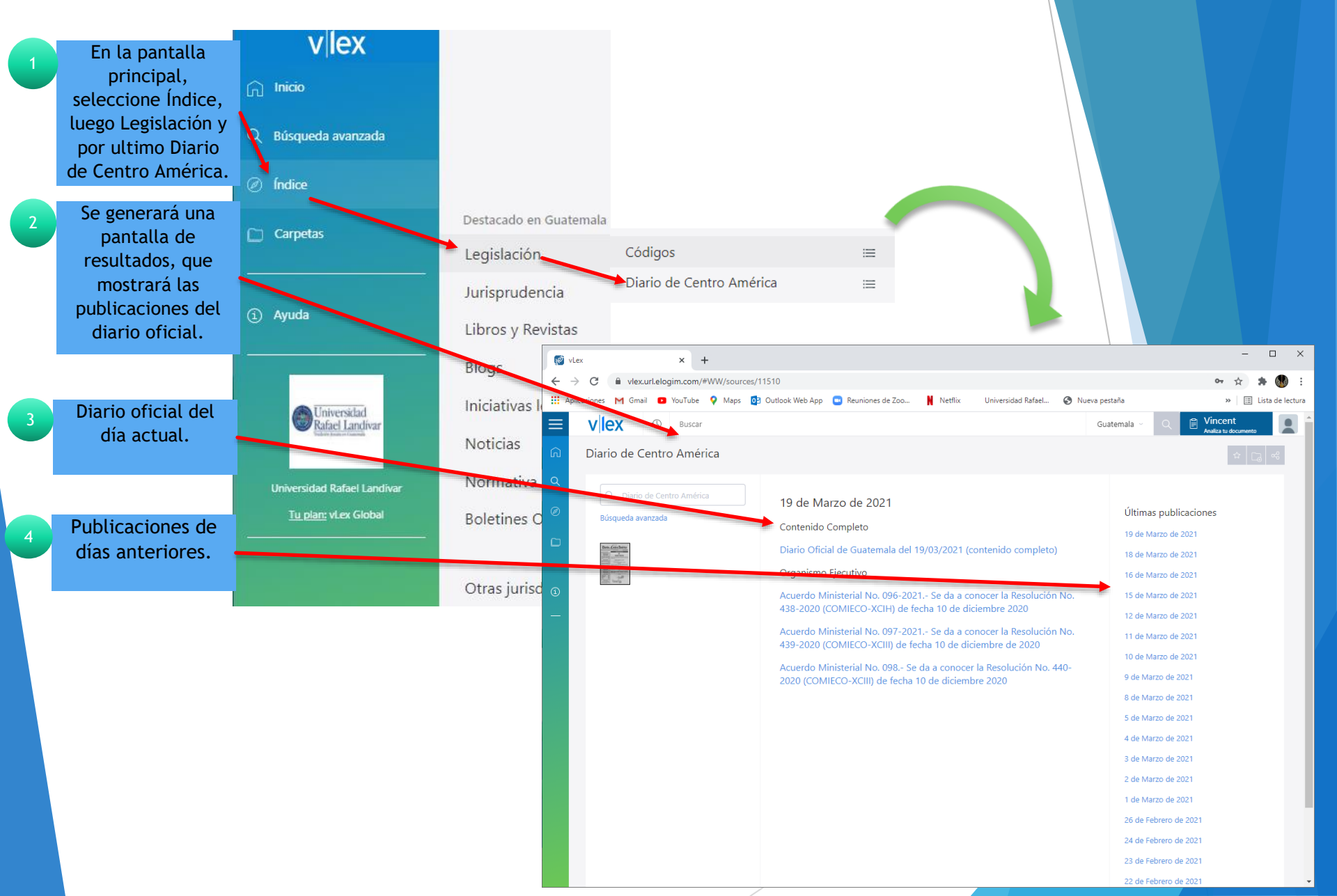

# Búsqueda de Diario Oficia

|   | Título del                            |                                                                                                    |                                                                                                    |
|---|---------------------------------------|----------------------------------------------------------------------------------------------------|----------------------------------------------------------------------------------------------------|
|   | documento                             | 🔯 Diario Oficial de Guatemala del 1 🗙 🕂                                                                                                    | - 🗆 X                                                                                                    |
|   | seleccionado.                         | ← → C      in vlex.url.elogim.com/#WW/vid/862603669/graphical_version                                                                                                    | or 🛧 🗯 🕚 :                                                                                                    |
|   |                                       | 🏢 Aplicationes M Gmail 🧧 YouTube ♀ Maps 🔯 Outlook Web App 💿 Reuniones de Zoo 🕌 Netflix 🛛 Universidad Rafael 😵 Nueva pestaña                                                                                                    | » 🛛 🔝 Lista de lectura                                                                                              |
| 2 | Herramientas a<br>disposición del     | Inicio - Guatemala - Diario de Centro América - 19 de Marzo de 2021   Guatemala - Q                                                                                                    | Vincent Analiza tu documento                                                                                        |
|   | personalizar<br>documentos.           | Diario Oficial de Guatemala del 19/03/2021 (contenido completo)                                                                                                    | ☆ <u>Ca</u> <u>Ca</u> <del>Ca</del> <u>Ca</u> <u>Ca</u> <u>Ca</u> <u>Ca</u> <u>Ca</u> <u>Ca</u> <u>Ca</u> <u>Ca</u> |
| 3 | Documento en                          | Resumen                                                                                                    |                                                                                                    |
|   | puede ser leído en                    |                                                                                                    |                                                                                                    |
|   | linea o tambien,<br>para descargarlo. | Image: Image:                                                                                                    |                                                                                                    |
|   |                                       | VIERNES 19 de MARIZO de 2012 No. 188 Tenno COCOXVI Débedice de Marine andre c. A.<br>VIERNES 19 de MARIZO de 2012 No. 188 Tenno COCOXVI Débedice de Marine andre c. A.<br>CENADOO<br>Marine andre de Constanting and andre de Constanting and andre de Const                                                                                                    |                                                                                                    |
|   |                                       |                                                                                                    |                                                                                                    |
|   |                                       | MINISTERIO DE RELACIONES EXTERIORES MINISTERIO DE RELACIONES EXTERIORES                                                                                                    |                                                                                                    |
|   |                                       | Pagino 7 ACUERDO GUBERNATIVO No. 30-2021 MINISTERIO DE ECONOMÍA Guidar do, 25 de interno de 3021                                                                                                    |                                                                                                    |
|   |                                       | ACUEXOS GURLENAS NO NÚVERO 228,92970<br>Pogino 2                                                                                                    |                                                                                                    |
|   |                                       | ACUERICO MINISTERIAI No. 096-3021<br>Totaino 4<br>ACUERICO MINISTERIAI No. 097-2022<br>ACUERICO MINISTERIAI No. 097-2022<br>ACUERICO MINISTERIAI No. 097-2022<br>ACUERICO MINISTERIAI No. 097-2022<br>ACUERICO MINISTERIAI No. 097-2022<br>Patrice 4<br>Patrice 4                                                                                                    |                                                                                                    |
|   |                                       | CUERDO MINISTERATINE, 1998/031<br>Pogina 2<br>PUBLICACIONES VARIAS<br>PUBLICACIONES VARIAS<br>PU |                                                                                                    |
|   |                                       | ACTA NÚMERO 020/3/2/1 PUNIO SEXIO                                                                                                    | •                                                                                                    |

# Fin de la presentación